# **Registratieproces Leerlingen SKIA**

Dit document laat stap voor stap zien hoe het registratieproces van de voorlichtingsavond voor 'SKIA – Kennemerland' in zijn werk gaat. Elke stap zal worden vergezeld door een printscreen en een bondige beschrijving wat er van jou als leerling wordt verwacht.

Mochten er na het lezen van dit document nog vragen en/of onduidelijkheden zijn, schroom dan niet om contact op te nemen met een van de Eduskoel medewerkers (*skiahaarlem@eduskoel.nl*).

Met vriendelijke groet,

Eduskoel

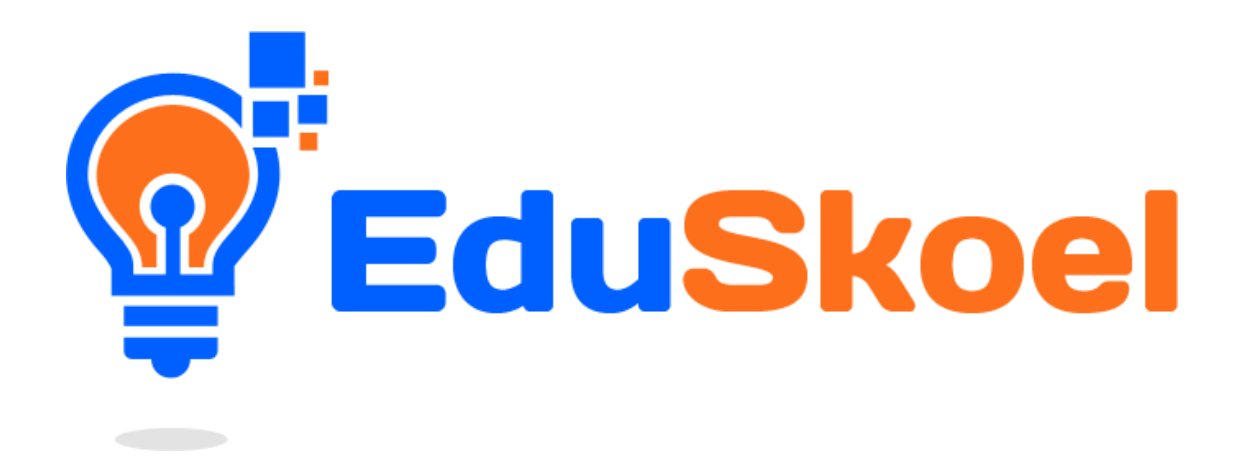

### 1. Ga naar skiahaarlem.nl

Ga naar <u>www.skiahaarlem.nl</u> en klik op de knop 'Aanmelden'. Het onderstaande scherm zal hierna verschijnen.

|     | EduSkoel<br>The Dutch Educational Software Supplier                                                                                                    |
|-----|----------------------------------------------------------------------------------------------------|
|     | Registreren voor SKIA Kennemerland                                                                                                    |
|     | Kies je school, klas en vul je voornaam, tussenvoegsel, achternaam, e-mailadres en (optioneel) je mobielnummer<br>in.<br>Hierna klik je op registreren. We sturen je dan een e-mail met een wachtwoord. Klik op de link en je kan inloggen. |
| LAC | School Selecteer een school                                                                                                    |
|     |                                                                                                    |
|     |                                                                                                    |
|     |                                                                                                    |

2. Vul je gegevens in Als je vervolgens je school selecteert, krijg je het volgende scherm te zien. Vul hier je gegevens in.

| _       |                             |                                                                                                    | A HELE                                                                                                    |    |
|---------|-----------------------------|----------------------------------------------------------------------------------------------------|----------------------------------------------------------------------------------------------------|----|
| after a | © Edu <mark>Sk</mark>       | Cel<br>The Dutch Educational Software Supplier                                                                                                    |                                                                                                    | 10 |
|         |                             | Registreren voor SKIA Kennemerland                                                                                                    |                                                                                                    | 2  |
|         | Kie<br>Hi                   | es je school, klas en vul je voornaam, tussenvoegsel, achternaam, e-mailadres en (optioneel) je m<br>ierna klik je op registreren. We sturen je dan een e-mail met een wachtwoord. Klik op de link en j | obielnummer in.<br>je kan inloggen.                                                                                                    |    |
| 1       | School                      | College Hageveld                                                                                                    |                                                                                                    |    |
|         | Klas                        | (4A 🗘                                                                                                    |                                                                                                    |    |
| -       | Voornaam                    | Voornaam                                                                                                    |                                                                                                    |    |
| -       | Tussenvoegsel               | Tussenvoegsel                                                                                                    |                                                                                                    |    |
|         | Achternaam                  | Achternaam                                                                                                    |                                                                                                    |    |
|         | E-mail                      | E-mail                                                                                                    |                                                                                                    |    |
| 1       | Mobiel<br>(telefoon)nummer: | Mobielnummer                                                                                                    |                                                                                                    | 2  |
| 1       |                             | Registreren                                                                                                    |                                                                                                    | -  |
| 1       |                             |                                                                                                    | Party Control of Control of Contr |    |
| 64      | A CONTRACTOR                |                                                                                                    |                                                                                                    | J. |

### 3. Verificatie email

Nadat je je gegevens hebt ingevuld, zal het systeem deze controleren in de database. Als de ingevulde gegevens matchen met wat er in onze database staat, krijg je een e-mail toegestuurd met een bevestigingslink voor je e-mail. Dit is een extra tussenstap om te voorkomen dat er foutieve e-mailadressen worden ingevuld. Nadat je je e-mail hebt bevestigd krijg je nog een e-mail met daarin je wachtwoord om in te loggen.

### 4. Wachtwoord Email

Nu heb je een e-mail gekregen met daarin je wachtwoord en de link naar <u>www.mijn.eduskoel.nl</u>. Hierop kan je inloggen met je geregistreerde emailadres en wachtwoord (zie onderstaand screenshot).

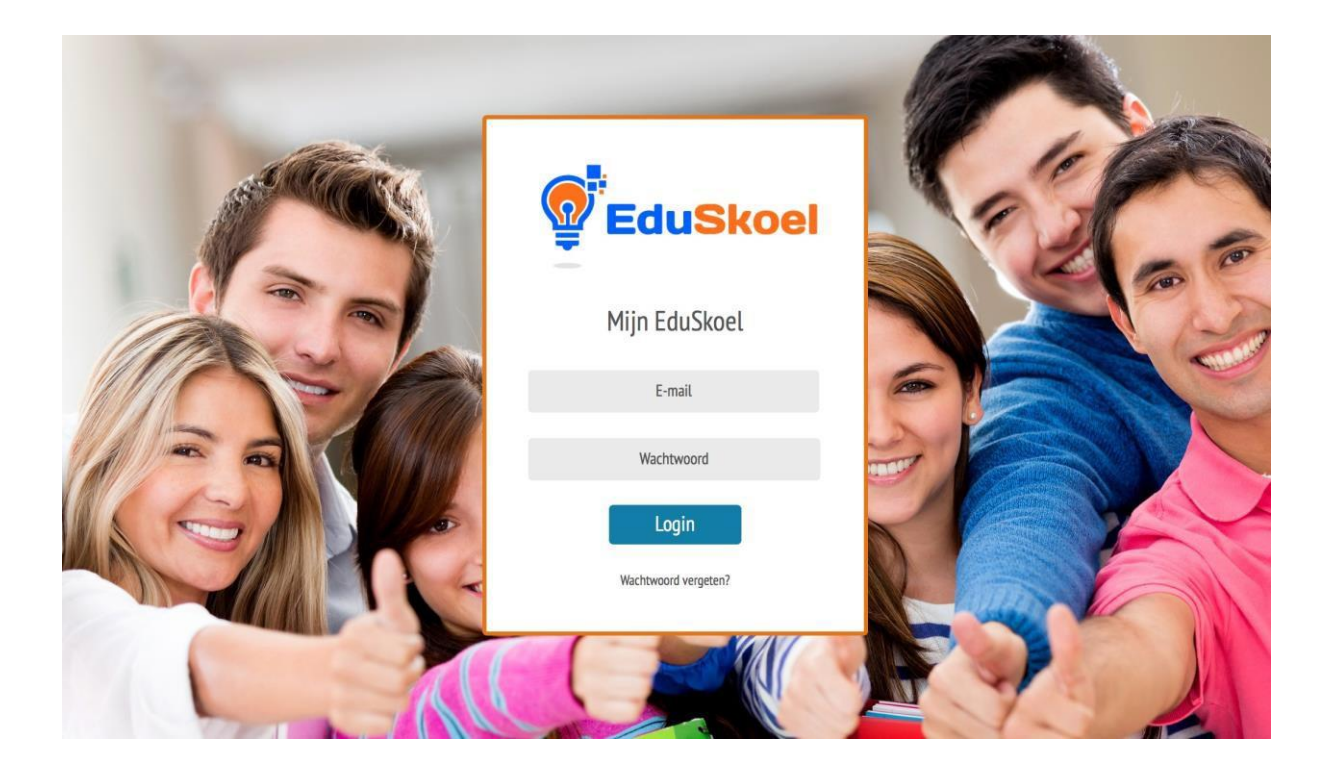

### 5. Registreer je keuze

Nu je bent ingelogd, is het tijd om je keuzes voor de voorlichtingsavond te gaan maken! Het beginscherm ziet er als volgt uit:

|                       | Maardiahilaa         | Link dependente                 |             |
|-----------------------|----------------------|---------------------------------|-------------|
| Je gegevens           | Voorlichtingen       | Help / downloads                |             |
| Welkom Ma             | achiel Scho          | ten!                            |             |
| Hieronder staan       | je gegevens zoals    | ze bij ons bekend zijn.         |             |
| School                | Atheneur             | n College Hageveld              |             |
| Klas                  | 6V                   |                                 |             |
| Geslacht              | Onbeker              | 1                               |             |
| Voornaam              | Machiel              |                                 |             |
| Achternaam            | Scholten             |                                 |             |
| E-mailadres           | machiels             | holten@gmail.com                |             |
| Mobiel (telefoon)     | nummer-              |                                 |             |
| Geboortdatum          | -                    |                                 |             |
| Woonplaats            | 2                    |                                 |             |
| Opmerking: Je k       | kan later hier je ge | gevens en wachtwoord wijzigen.  |             |
|                       |                      |                                 |             |
| 2017 EduSkoel. EduSko | el Is The Dutch S    | ftware Supplier For Educational | Kennisgevin |

### Voorlichtingen:

Als je vervolgens op het tabblad 'Voorlichtingen' klikt, kan je je inschrijven op je voorkeuren. Onderstaand scherm krijg je dan te zien. Je moet minimaal één keuze maken, voor beide dagen in totaal. Je mag echter meerdere keuzes maken: maximaal vijf per dag en dus tien in totaal. Vervolgens als je een opleiding aanklikt als voorkeur, krijg je aan de rechterkant ook informatie over die opleiding te zien. Zo kan je nog even goed bekijken welke voorlichting je graag wilt volgen of deze echt de informatie behandelt wat je van de titel zou verwachten.

| e gaat je inschrijven voor <b>dinsdag</b><br>Im aan te melden voor deze dag gelot dat je minimaal 1 keuze <b>moet</b> maken en maximaal 5 keuzes<br>nag maken. Kies de gewenste opleidingen en geef aan of je op de hoogte wilt worden gehouden of<br>iet.<br>kenistratie is geopend vanaf: 01-09-2017 00:00 tot: 14-10-2017 00:00 je kan je keuzes achteraf | Aarde en Economie:<br>Aarde en Economie is een                                                                                                    |
|----------------------------------------------------------------------------------------------------|----------------------------------------------------------------------------------------------------|
| Aarde en Economie                                                                                                    | unieke combinatie. Als je<br>erover nadenkt ook wel een<br>hele logische, toch?<br>Ontwikkelingen als<br>klimaatverandering,<br>economische crisis,<br>bevolkingstoename hebben<br>een steeds grotere impact<br>op het landschap, op<br>delfstofvoorraden en<br>bijvoorbeeld de hoeveelheid<br>beschikbaar zoet water. Ze<br>vragen oplossingen die<br>verder gaan dan één enkel<br>vakgebied. Daarom moeten<br>er nieuwe dwarsverbanden<br>worden gelegd. Alleen met<br>een combinatie van kennis<br>van natuurlijke<br>veranderingen in het<br>systeern Aarde,<br>economische processen en<br>sociale ontwikkelingen<br>kunnen we deze uitdaginger<br>het hoofd bieden. Wil je<br>bijdragen om onze<br>leefomgeving in de toekomst<br>gezond te houden? Dan<br>begint ook jouw toekomst<br>met Aarde en Economie! |

#### Houd mij op de hoogte:

Als je deze optie aanklikt, dan krijg je in de toekomst extra informatie opgestuurd over deze opleiding. Denk hierbij aan een email wanneer deze opleiding een open dag of meeloop dag organiseert. Als je dus graag op de hoogte wilt worden gehouden over de ontwikkelingen met betrekking tot deze e-mail, dan kan je deze optie aanvinken!

#### Studeren aan het HBO:

Deze optie is voor je ouders. Als je graag je ouders meeneemt (of als je ouders aangeven dat ze graag mee willen) kan je deze optie aanvinken. Tijdens jouw voorlichtingsronde zal er namelijk ook een voorlichting speciaal voor ouders worden gehouden, met als onderwerp 'studeren aan het HBO'.

### 6. Keuze doorgeven en opslaan:

Ben je klaar met het maken van je keuzes? Klik dan op 'keuze doorgeven en opslaan'. Hierna krijg je het onderstaande scherm te zien:

| Mijn EduSkoel       |                       |                         |           |        |         |         |       |         |         |        |       |  |  |   | Afme   | den   |
|---------------------|-----------------------|-------------------------|-----------|--------|---------|---------|-------|---------|---------|--------|-------|--|--|---|--------|-------|
|                     |                       |                         |           |        |         |         |       |         |         |        |       |  |  |   |        |       |
| Je gegeven          | Voorlichtingen        | Help / downloads        |           |        |         |         |       |         |         |        |       |  |  |   |        |       |
| Voorlich            | tingen                |                         |           |        |         |         |       |         |         |        |       |  |  |   |        |       |
| Keuzes z            | jn opgeslagen         |                         |           |        |         |         |       |         |         |        |       |  |  |   |        |       |
| Keuzes zijn         | opgeslagen en verwe   | rkt. We hebben je een e | e-mail ge | stuurd | d net ( | t een t | beves | stiging | g van j | je keu | Jzes. |  |  |   |        |       |
| Keuzes v            | ijzigen               |                         |           |        |         |         |       |         |         |        |       |  |  |   |        |       |
|                     |                       |                         |           |        |         |         |       |         |         |        |       |  |  |   |        |       |
| © 2017 EduSkoel. Ed | uSkoel Is The Dutch S | oftware Supplier For E  | Educatio  | nal    |         |         |       |         |         |        |       |  |  | ĸ | ennisg | eving |
| Services.           |                       |                         |           |        |         |         |       |         |         |        |       |  |  |   |        |       |

## 7. Bevestigingsemail en Keuzes Wijzigen

Je krijgt nu een e-mail met daarin een bevestiging van je keuzes. Ook kan je altijd je keuzes nog wijzigen, door weer in te loggen op mijn.eduskoel.nl met je wachtwoord en e-mail adres.

Als je deze stappen allemaal hebt doorlopen, ben je succesvol aangemeld voor de voorlichtingsavond aan het SKIA op 8 en 9 november. Heb je nog vragen? Neem dan contact op met Eduskoel via het emailadres 'skiahaarlem@eduskoel.nl'.